# Using the Flash

#### 1. Open the lens barrier.

Slide the lens barrier until it clicks to turn on the camera.

#### $\it 2.~$ Press the $\rm resc DK/menu$ button.

The monitor shows the shooting mode menu.

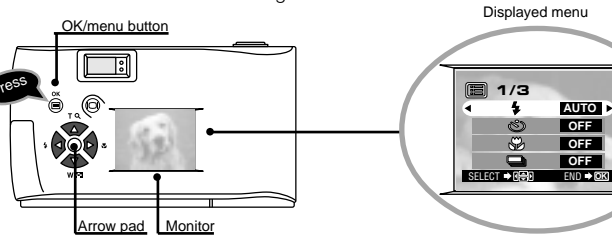

 ${\it 3.}~$  Select 4 by pressing the  ${\scriptstyle \odot}$  or  ${\scriptstyle \odot}$  arrow pad key.

The default setting is Auto-Flash.

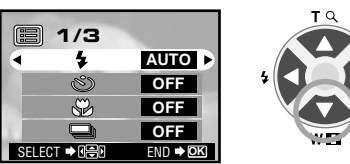

- 4. Each time you press the or a arrow pad key, the flash mode changes:
- Auto-Flash  $\rightarrow \textcircled{O}$  Red-Eye Reduction Flash  $\rightarrow \oiint$  Fill-In Flash  $\cancel{O}$  Night Scene  $\cancel{O}$  Flash Off. Select one of these modes.

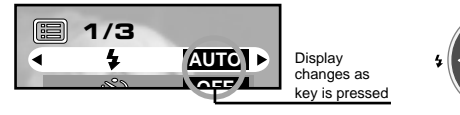

- Note: For the function and effect of each flash mode, refer to Page 56 of the camera's Instructions.
- 5. When you have made your selection, press the  $\bigcirc$  OK/menu button.

The desired flash mode is set

Shooting a Close Subject (at 10 cm  $\sim$  0.5 m/0.4 in  $\sim$  1.6 ft) Using the Macro Mode

#### 1. Open the lens barrier.

Slide the lens barrier until it clicks to turn on the camera.

 $\it 2. \ {\rm Press}$  the  ${\rm ress}$  OK/menu button.

The monitor shows the shooting mode menu.

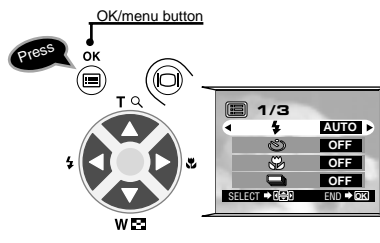

Arrow pad

 $\boldsymbol{\beta}$ . Select  $\boldsymbol{\boldsymbol{\delta}}$  by pressing the  $\boldsymbol{\boldsymbol{\circ}}$  or  $\boldsymbol{\boldsymbol{\circ}}$  arrow pad key.

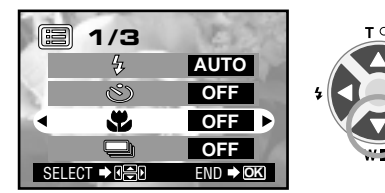

- Select "ON" by pressing the ♥ or ♥ arrow pad key.
- 5. When you have made your selection, press the OK/menu button to enter the Macro mode.

Note: The macro mode is automatically canceled when the carnera is turned off.

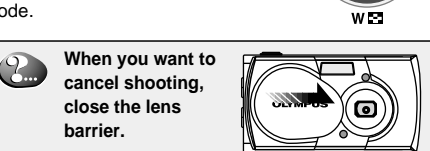

# **Viewing Pictures**

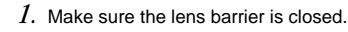

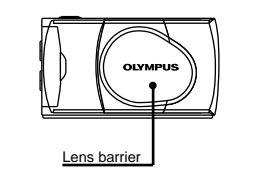

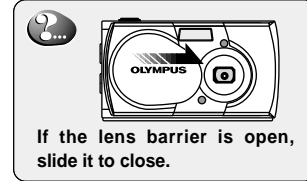

 $2. \,$  Press and hold the O monitor button for a moment.

The last picture you took appears on the monitor.

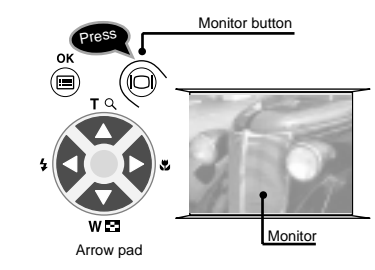

 ${\it 3.}$  To view other images, press the  ${\it c}$  or  ${\it c}$  arrow pad key.

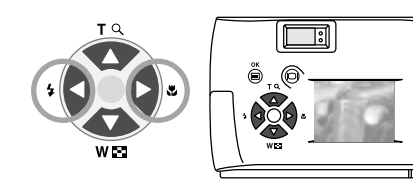

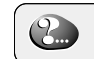

When you want to cancel viewing, press the (C) monitor button again.

WEB

# C=1/D=100

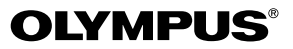

Using this camera for the first time

# QUICK START GUIDE

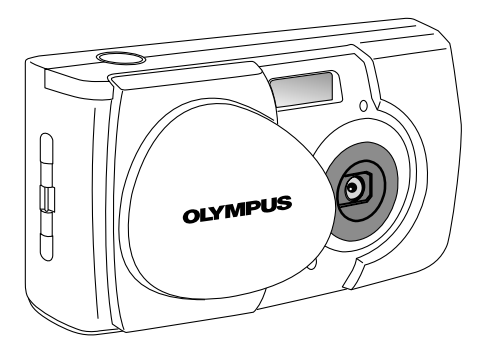

#### OLYMPUS OPTICAL CO., LTD.

San-Ei Building, 22-2, Nishi Shinjuku 1-chome, Shinjuku-ku, Tokyo, Japan. (Customer support) Tel. 0426-42-7499 Tokyo http://www.olympus.co.jp

#### OLYMPUS AMERICA INC.

Two Corporate Center Drive, Melville, NY 11747-3157, U.S.A. Tel. 631-844-5000 (Technical support) Tel. 1-888-553-4448 distec @ Olympus http://www.olympus.com

#### OLYMPUS OPTICAL CO. (EUROPA) GMBH.

(Premises/Goods delivery) Wendenstraße 14-18, 20097 Hamburg, Germany. Tel. 040-237730 (Letters) Postfach 10 49 08, 20034 Hamburg, Germany. http://www.olympus-europa.com

# **Checking the Package Contents**

# Attaching the Provided Strap

### Loading the Battery and Card (SmartMedia)

First make sure that all the provided accessories listed below are included in the package. If anything is missing or damaged, contact your local Olympus representative immediately.

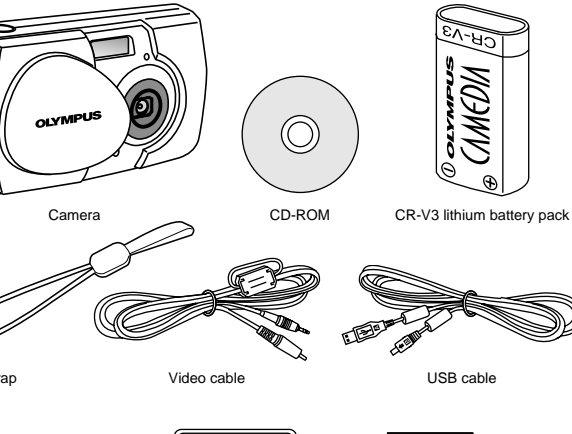

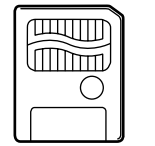

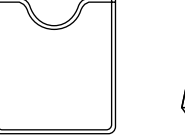

Static-free case for

SmartMedia

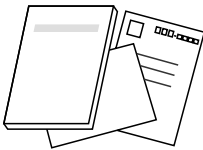

SmartMedia (8 MB)

Basic Manual/Warranty/ Quick Start Guide (this publication)

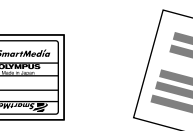

Write-protect seals for SmartMedia (4 pieces)

Labels for SmartMedia (2 pieces) SmartMedia Instructions

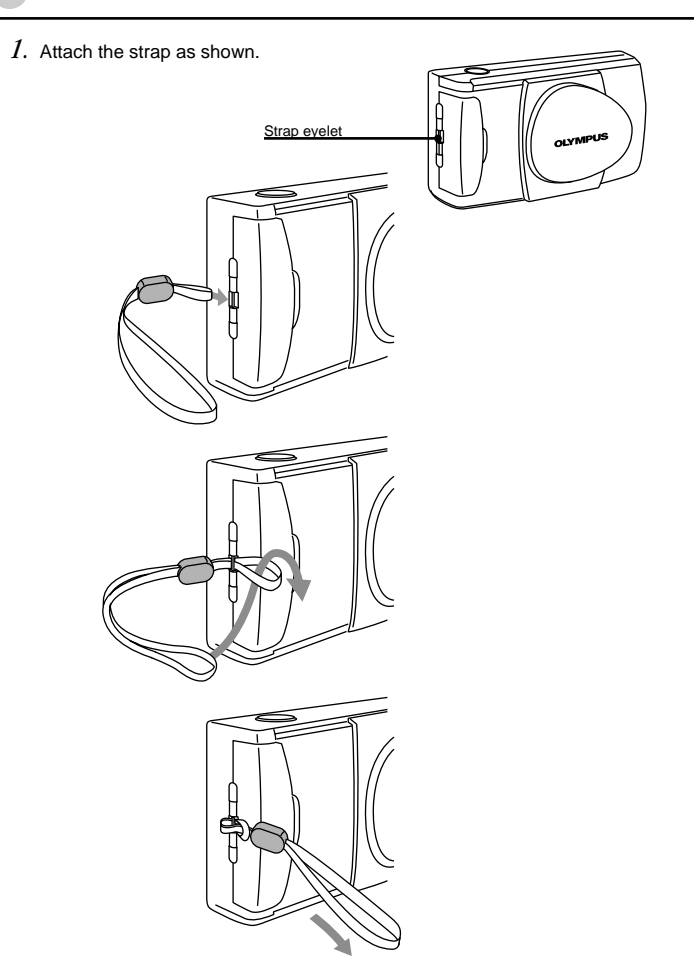

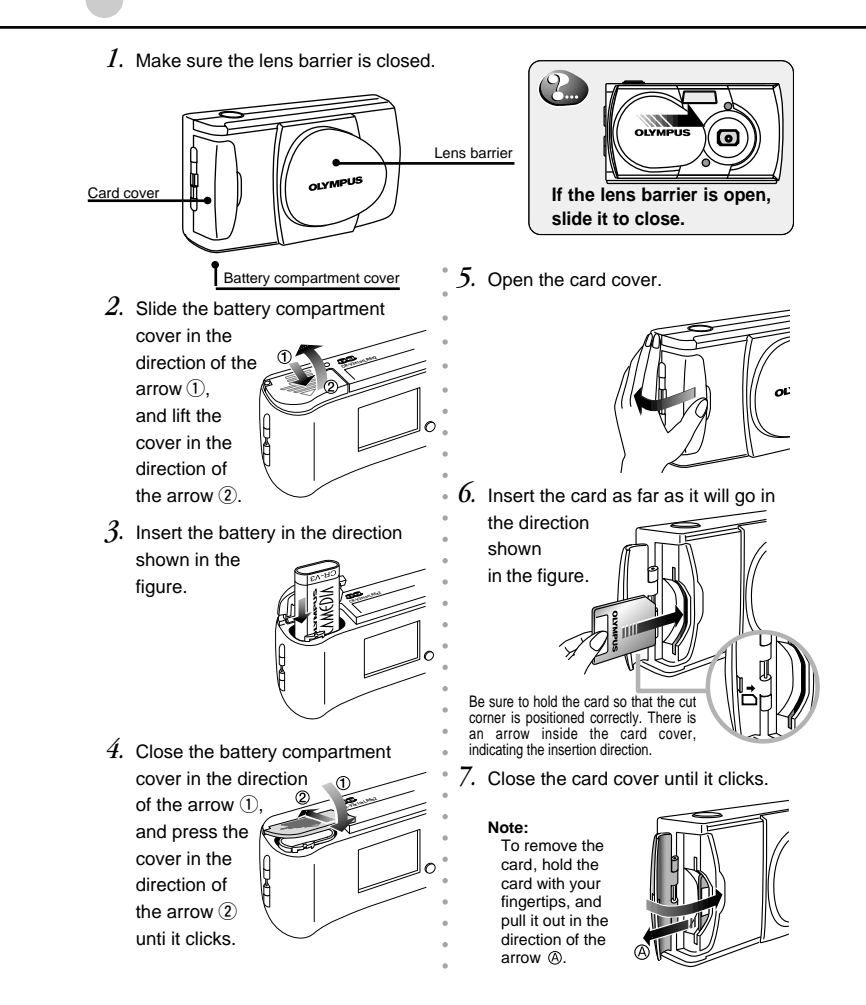

1. Open the lens barrier.

Slide the lens barrier until it clicks to turn on the camera.

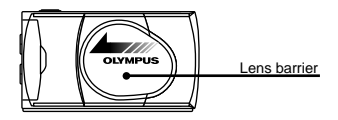

2. Hold the camera, and look through the viewfinder.

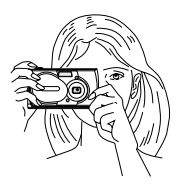

 ${\it 3.}$  Press the shutter button halfway (half-press) to make sure the green lamp on the right of the viewfinder lights.

When lit: When blinking: The subject is in focus. You can shoot.

nking: The subject is out of focus. Half-press the shutter button again.

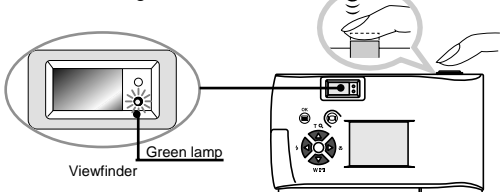

4. Press the shutter button all the way (full-press) to take the picture.

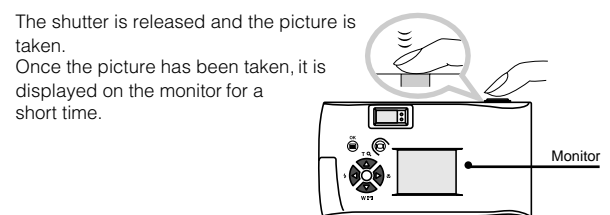